### Jurupa Unified School District Completing the Annual Information Update

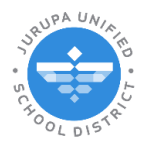

How to Purchase the Chromebook Protection Plan

# **Chromebook Protection Plan**

Parents/guardians may purchase the Chromebook Protection Plan during the school year. Log in to ParentConnection. On the left-hand side you will find a list of sections with your student's information. Find and click **Accounts.** 

| $\cap$            |                             |                        | w                                          | elcome                             |                 |                | Signed In: Tuesday, June 25, 2024 at 10:40 AM                                          |
|-------------------|-----------------------------|------------------------|--------------------------------------------|------------------------------------|-----------------|----------------|----------------------------------------------------------------------------------------|
| ParentCo          | onnection                   |                        |                                            |                                    |                 | My Information | <u>My Account</u>   <u>Email Signup</u>   <u>Help</u>   <u>About</u>   <u>Sign Out</u> |
|                   | Student Name                | Grade                  | School Name                                | School Y                           | Year Birth Date | Advisor        | Counselor                                                                              |
| •                 |                             | 1                      | Dev Camino Real Elementary (T)             | 2024-202                           | 25              |                | Unassigned                                                                             |
| * Activities      | Dev Camino Real Elem        | nentary                |                                            |                                    |                 |                |                                                                                        |
| + Attendance      | Welcome to ParentConne      | ction                  |                                            |                                    |                 |                | J                                                                                      |
| + CAASPP Alt      | hort Contraction            |                        |                                            |                                    |                 |                |                                                                                        |
| * Cafeteria       | School Links                |                        |                                            |                                    |                 |                |                                                                                        |
| * Assignments     | 1 ihorana                   |                        |                                            |                                    |                 |                |                                                                                        |
| * Contacts        | Library                     |                        |                                            |                                    |                 |                |                                                                                        |
| * Documents       | MyPaymentsPlus              |                        | d                                          |                                    |                 |                |                                                                                        |
| * Enrollment      | Finalish                    | mativo Para los Pa     | dres)                                      |                                    |                 |                |                                                                                        |
| + GPA             | Español                     |                        |                                            |                                    |                 |                |                                                                                        |
| Grad Regmits      | PeachJar                    |                        |                                            |                                    |                 |                |                                                                                        |
| * Health          | Q Communication (Parent     | tSquare)               |                                            |                                    |                 |                |                                                                                        |
| + Library Items   | ut Interact & communicate v | with faculty and staff | members through Q Communication (ParentSqu | are)                               |                 |                |                                                                                        |
| + Outstanding Fi  | es ParentConnection (Conex  | ción para padres)      |                                            |                                    |                 |                |                                                                                        |
| + Programs        | How to Use ParentConnectio  | 20<br>Jadres           |                                            |                                    |                 |                |                                                                                        |
| * Marks           |                             |                        |                                            |                                    |                 |                |                                                                                        |
|                   |                             |                        |                                            |                                    |                 |                |                                                                                        |
| - Accounts        | Accounts                    |                        |                                            |                                    |                 | Dec.           |                                                                                        |
| * News            |                             |                        |                                            |                                    |                 | 4              | Online SBA Payments                                                                    |
| * Standards       |                             |                        |                                            | Student Account Balance<br>Balance |                 |                |                                                                                        |
| * Demographics    |                             |                        |                                            | \$0.00                             |                 |                |                                                                                        |
| * Testing         |                             |                        |                                            |                                    |                 |                |                                                                                        |
| * Transcript      | Jata Bassir                 | ot #                   | Itom(c)                                    | Transaction Detail                 | ***             | Daumont        | Palance Due                                                                            |
| * Nutrition Servi | ces Recei                   | pr <del></del>         | Aceni(s)                                   | No Data Available                  | 190             | ruymon         | Balance Due                                                                            |
| * Advisory Sched  | ule "                       |                        |                                            |                                    |                 |                |                                                                                        |

### Click on Online SBA Payments.

|                         |  | Online CD4 Downerste |
|-------------------------|--|----------------------|
| Student Account Balance |  | Online SBA Payments  |
| Balance                 |  |                      |
| \$0.00                  |  |                      |

#### On the next screen complete the following:

|                                                                                                    | Language                 |
|----------------------------------------------------------------------------------------------------|--------------------------|
| Jurupa Unified School District<br>Online SBA Payments<br>Account Name PIN:                                                                                                    | Cancel                   |
| Student:     Dev Camino Real Elementary, 1       Item: ChropeBook Protection Plan 23-24 (Amount \$39.00) v 2       3     quantity:     1       Item Total Amount: \$ 39.00       Item Total Amount: \$ 39.00 | Show All Available Items |

- 1. Use the dropdown to choose your **Student** this purchase will apply to.
- 2. Use the dropdown to choose the **Item** you are purchasing (in this case Chromebook Protection Plan)
- 3. The Quantity will default to 1.
- 4. Click Add to Cart.

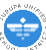

After adding to cart you should see the Chromebook Protection Plan under Shopping Cart section. Click on **Proceed to Checkout.** 

| ParentConnection |                                                         |                                     |                                                  |                  | Language: English |
|------------------|---------------------------------------------------------|-------------------------------------|--------------------------------------------------|------------------|-------------------|
|                  |                                                         | Jurupa Ui<br>Onlin<br>Account Name: | nified School District<br>e SBA Payments<br>PIN: |                  | Cancel            |
|                  | Student:<br>Item:<br>Quantity:<br>Item Total Amount: \$ | Dev Camino Real Elementary ▼<br>▼   |                                                  | Show All Availat | ole Items         |
|                  |                                                         | Ladd T                              | Reset                                            |                  |                   |
| Shopping Cart    |                                                         | Proceed to Check                    | Cancel Transaction                               |                  |                   |
| _ Student (ID)   |                                                         | School                              | Item                                             | Quantity         | Amount            |
| ×                |                                                         | Dev Camino Real Elementary          | ChromeBook Protection Plan 23-24                 | 1                | \$39.00           |
|                  |                                                         |                                     |                                                  | Total:           | \$39.00           |

You will be prompted to either sign in to your personal **PayPal account** or the option to **Pay with Debit or Credit Card** (no account needed).

|                   | `₩ \$39.00 USD              |
|-------------------|-----------------------------|
| Pay               | with PayPal                 |
| Enter your ema    | ail address to get started. |
| Email or mobile n | umber                       |
| Forgot email?     |                             |
| 6                 | Next                        |
|                   |                             |
| C                 | or                          |
| Pay with I        | or<br>Debit or Credit Card  |
| Pay with I        | or<br>Debit or Credit Card  |

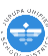

Fill out the necessary fields. (Please note if you do not want to create a PayPal account use the toggle at the bottom of the page to turn off the option):

| PayPal                                                                                       | \$39.00                                                                                                    |                                                                                             |
|----------------------------------------------------------------------------------------------|----------------------------------------------------------------------------------------------------|---------------------------------------------------------------------------------------------|
| Pay with debit or credit card<br>We don't share your financial details with the<br>nerchant. |                                                                                                    |                                                                                             |
| Country/Region<br>United States                                                              | PayPal is the safer, easier<br>way to pay<br>No matter where you shop, we keep your<br>financial information secure. |                                                                                             |
| Phone type Phone number +1                                                                   |                                                                                                    |                                                                                             |
| We'll send one-time codes to this number so you can<br>log in securely without a password.   |                                                                                                    |                                                                                             |
| Card number                                                                                  |                                                                                                    |                                                                                             |
| Expiration date                                                                              |                                                                                                    | Save info & create your PayPal account By continuing, you confirm you're 18 years or older. |
| Silling address                                                                              |                                                                                                    | You'll return to the merchant to complete your purchase. Pay now as guest                   |
| Street address                                                                               |                                                                                                    | Have a PayPal account? Log In                                                               |
| Apt., ste., bldg. (optional)                                                                 |                                                                                                    | Cancel and return to merchant                                                               |
| City<br>Riverside                                                                            |                                                                                                    |                                                                                             |
| State<br>California                                                                          |                                                                                                    |                                                                                             |
| ZIP code<br>92509                                                                            |                                                                                                    |                                                                                             |

Once you pay you will see your receipt that will be emailed to you, click on **Return to Merchant**:

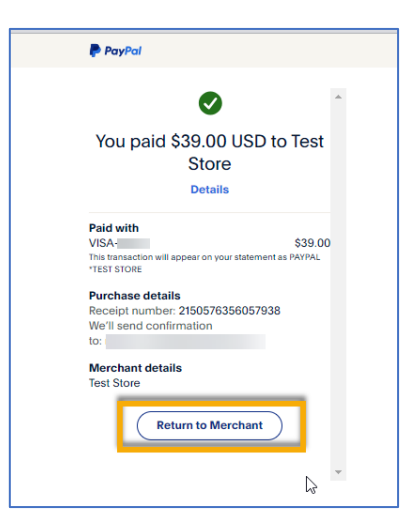

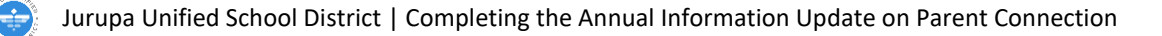

You will now return to ParentConnection. Click **Return** to return to your student's profile:

|                                                                                                    | Language: English 💌 |
|----------------------------------------------------------------------------------------------------|---------------------|
| Your Transaction Has Been Completed                                                                                                    |                     |
| Thank you for using the online payment service. Your transaction has been completed and a receipt for your payment has been emailed to you. Your student accounts will be updated shortly. If you have any questions about your payment, please feel free to contact the school directly. |                     |
| Ratum                                                                                                    |                     |

You will see the transaction under **Transaction Details** of the Accounts section:

| * Report Cards               |            |           |                                  |                         |         |         |                  |
|------------------------------|------------|-----------|----------------------------------|-------------------------|---------|---------|------------------|
| <ul> <li>Accounts</li> </ul> |            |           |                                  |                         |         |         |                  |
| * Schedule                   | Accounts   |           |                                  |                         |         |         |                  |
| * News                       |            |           |                                  | Obudant Annual Dalaman  |         | Onl     | ine SBA Payments |
| + Standards                  |            |           |                                  | Student Account Balance |         |         |                  |
| * Demographics               |            |           |                                  | \$0.00                  |         |         |                  |
| * Testing                    |            |           |                                  | 30.00                   |         |         |                  |
| * Transcript                 |            |           |                                  | Transaction Detail      |         |         |                  |
| * Nutrition Services         | Date       | Receipt # | Item(s)                          |                         | Charge  | Payment | Balance Due      |
| + Advisory Schedule          | 06/25/2024 | 87        | ChromeBook Protection Plan 23-24 |                         | \$39.00 | \$39.00 | \$0.00           |
| Dulat Tafe                   |            |           |                                  |                         |         |         |                  |
| S Print Inio                 |            |           |                                  |                         |         |         |                  |
|                              |            |           |                                  |                         |         |         |                  |
|                              |            |           |                                  |                         |         |         |                  |
|                              |            |           |                                  |                         |         |         |                  |

You have now purchased the Chromebook Protection Plan.

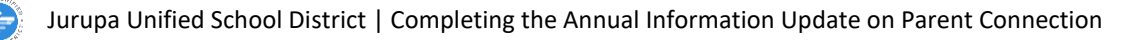

### Jurupa Unified School District Completando la Actulizacion de Informacion Anual

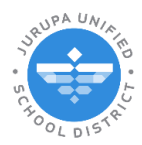

Como Comprar un Plan de the Proteccion para un Chromebook

## Plan de Protección para un Chromebook

Los padres/tutores pueden comprar el Plan de protección de Chromebook durante el año escolar. Inicie sesión en ParentConnection. En el lado izquierdo encontrará una lista de secciones con la información de su estudiante. Busque y haga clic en **Cuentas**.

| $\cap$                                                |                                                                             |                 | Bienvenido                                |                            |                                         | Conectado:                         | Wednesday, June 26, 2024 at 10:56 AM   |
|-------------------------------------------------------|-----------------------------------------------------------------------------|-----------------|-------------------------------------------|----------------------------|-----------------------------------------|------------------------------------|----------------------------------------|
| ParentCo                                              | nnection                                                                    |                 |                                           |                            | Mi información   Mi cuenta   Notificaci | ones de correo electrónico   Enlac | e de Avuda   Acerca de   Cerrar sesión |
|                                                       | Nombre del estudiante                                                       | Grado           | Nombre de la escuela                      | Año escolar                | Fecha de nacimiento                     | Orientador                         | Consejero                              |
| E                                                     |                                                                             | 1               | Dev Camino Real Elementary (T)            | 2024-2025                  |                                         |                                    | Unassigned                             |
| * Actividades                                         | 📮 Dev Camino Real Elementary                                                |                 |                                           |                            |                                         |                                    |                                        |
| * Asistencia                                          | Welcome to ParentConnection                                                 |                 |                                           |                            |                                         |                                    |                                        |
| Informe de                                            |                                                                             |                 |                                           |                            |                                         |                                    |                                        |
| * Evaluacion<br>Alternative de                        | Enlaces de la escuela                                                       |                 |                                           |                            |                                         |                                    |                                        |
| CAASPP                                                |                                                                             |                 |                                           |                            |                                         |                                    |                                        |
| <ul> <li>Cafetería</li> </ul>                         | Library                                                                     |                 |                                           |                            |                                         |                                    |                                        |
| * Asignaciones                                        | MyPaymentsPlus                                                              |                 |                                           |                            |                                         |                                    |                                        |
| * Contactos                                           | Parent Guide (Guía Informativo Pa                                           | ra los Padres)  |                                           |                            |                                         |                                    |                                        |
| * Documentos                                          | English                                                                     |                 |                                           |                            |                                         |                                    |                                        |
| * Inscripcion                                         | Espanol                                                                     |                 |                                           |                            |                                         |                                    |                                        |
| Calificaciones                                        | PeachJar                                                                    |                 |                                           |                            |                                         |                                    |                                        |
| • Requisitos de                                       | <u>Q Communication (ParentSquare)</u><br>Interact & communicate with facult | and staff membe | rs through O Communication (ParentSquare) |                            |                                         |                                    |                                        |
| Graduación                                            | ParentConnection (Conevión para                                             | adres)          |                                           |                            |                                         |                                    |                                        |
| + Puiso                                               | How to Use ParentConnection                                                 | Judiesy         |                                           |                            |                                         |                                    |                                        |
| Elementer de                                          | Como Usar Conexión Para Padres                                              |                 |                                           |                            |                                         |                                    |                                        |
| * Biblioteca Pendi                                    | e tes                                                                       |                 |                                           |                            |                                         |                                    |                                        |
| * Multas Pendient                                     | e                                                                           |                 |                                           |                            |                                         |                                    |                                        |
| * Programas                                           | Cuentas                                                                     |                 |                                           |                            |                                         |                                    |                                        |
| * Marcas                                              | •                                                                           |                 |                                           | Calde de exenta del        |                                         | <u>0</u>                           | Inline SBA Payments                    |
| <ul> <li>Boleta de</li> <li>Calificaciones</li> </ul> | •                                                                           |                 |                                           | estudiante                 |                                         |                                    |                                        |
| - Cuentas                                             |                                                                             |                 |                                           | Saldo                      |                                         |                                    |                                        |
| * Horario                                             |                                                                             |                 | L                                         | \$0.00                     |                                         |                                    |                                        |
| * Noticias                                            |                                                                             |                 |                                           | Detalles de la transacción |                                         |                                    |                                        |
| * Estandares                                          | Fecha Nro. de                                                               | recibo          | Artículo(s)                               |                            | Costo                                   | Pago                               | Saldo adeudado                         |
| * Datos Demográf                                      | licos                                                                       |                 |                                           |                            |                                         |                                    |                                        |
| * Pruebas                                             |                                                                             |                 |                                           |                            |                                         |                                    |                                        |

Haga clic en Online SBA Payments.

|                                   |   |       | <u> </u> |                     |
|-----------------------------------|---|-------|----------|---------------------|
|                                   | _ |       |          | Online SBA Payments |
| Saldo de cuenta del<br>estudiante |   |       | -        |                     |
| Saldo                             |   |       |          |                     |
| \$0.00                            |   |       |          |                     |
|                                   |   |       |          |                     |
| Detalles de la transacción        |   |       |          |                     |
|                                   |   | Costo | Pago     | Saldo ade           |
|                                   |   |       |          |                     |
|                                   |   |       |          |                     |
|                                   |   |       |          |                     |

En la siguiente ventanilla, complete las áreas necesarias:

| QParentConnection                                                                                                    | Language: Spanish 🗸                     |
|----------------------------------------------------------------------------------------------------|-----------------------------------------|
| Jurupa Unified School District<br>Online SBA Payments<br>Nombre de la cuenta: PIN:                                                                                            | Cancelar                                |
| Student: - Dev Camino Real Elementary V<br>3 Item: (CB Protection Plan 1 @ \$40 ea (Amount: \$40 00) 2<br>Cantidad total de artículos: \$ 4000<br>Agregar al carrito Realizar | Mostrar todos los artículos disponibles |

- 1. Utilice la lista desplegable para elegir su **Estudiante** al que se aplicará esta compra.
- 2. Utilice la lista desplegable para elegir un **Artículo/Item** de compra (en este caso es el Plan de Protección de Chromebook\*)
- 3. La Cantidad por defecto queda en 1. La Cantidad total reflejara \$40\*
- 4. Haga Clic a Agregar al Carrito.

\*Si necesita comprar el Plan de Protección de Chromebook para más de un estudiante, después de hacer clic en Agregar al carrito, regrese al menú desplegable Estudiante y seleccione otro estudiante, agregue el Plan de Protección de Chromebook 2+ y haga clic en Agregar al carrito nuevamente. Tenga en cuenta que comprar más de un plan reducirá el precio de \$40 por cada plan a \$30 por cada plan.

| Carrito de compras 🖟          | Proceder a                 | la compra Cancelar transacción  |          |          |
|-------------------------------|----------------------------|---------------------------------|----------|----------|
| _ Estudiante (identificación) | Escuela                    | Artículo                        | Cantidad | Cantidad |
| ×                             | Dev Camino Real Elementary | CB Protection Plan 2+ @ \$30 ea | 1        | \$30.00  |
| ×                             | Dev Camino Real Elementary | CB Protection Plan 2+ @ \$30 ea | 1        | \$30.00  |
|                               |                            |                                 | Total:   | \$60.00  |

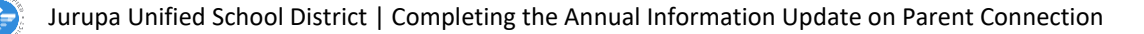

Después de agregarlo al carrito, debería ver el Plan de protección de Chromebook en la sección Carrito de compras. Haga clic en **Proceder a la compra**.

| ParentConn | nection                                                |                                                    |                                                  |                                    | Language: Spanish 🗸 |
|------------|--------------------------------------------------------|----------------------------------------------------|--------------------------------------------------|------------------------------------|---------------------|
|            |                                                        | Jurupa Ur<br>Onlin<br>Nombre de la cuenta:         | nified School District<br>e SBA Payments<br>PIN: |                                    | Cancelar            |
|            | Stude<br>Ite<br>Cantida<br>Cantidad total de artículos | nt: Dev Camino Real Elementary V<br>mr: V<br>ad: V |                                                  | Mostrar todos los artículos dispor | nibles              |
|            | ß                                                      | Agrogar at                                         | carrito Reiniciar                                |                                    |                     |
| Carrito d  | le compras                                             | Proceder a la com                                  | pra Cancelar transacción                         |                                    |                     |
| E          | studiante (identificación)                             | Escuela                                            | Artículo                                         | Cantidad                           | Cantidad            |
| ×          |                                                        | Dev Camino Real Elementary                         | CB Protection Plan 1 @ \$40 ea                   | 1                                  | \$40.00             |
|            |                                                        |                                                    |                                                  | Total:                             | \$40.00             |
|            |                                                        |                                                    |                                                  |                                    |                     |

Se le pedirá que inicie sesión en su cuenta personal de PayPal o tendrá la opción de pagar con tarjeta de débito o crédito (no se necesita una cuenta).

| <b>P</b>         | `₩ \$40.00 US                                                                         |
|------------------|---------------------------------------------------------------------------------------|
|                  | Pagar con PayPal                                                                      |
| Con u<br>para re | una cuenta de PayPal, reúne los requisitos<br>ecompensas y la Protección al Comprador |
| Corre            | o electrónico o número de celular                                                     |
| Contr            | raseña                                                                                |
| ;Ha oli          | vidado su contraseña?                                                                 |
|                  | Inicie sesión                                                                         |
|                  | 0                                                                                     |
| P                | agar con tarjeta de débito o crédito                                                  |
|                  |                                                                                       |
|                  | Cancelar y volver a Test Store                                                        |
|                  | English Français Español 中文                                                           |

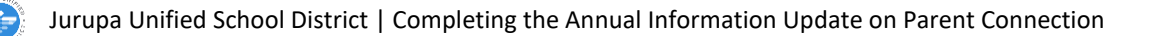

Complete los campos necesarios. (Tenga en cuenta que, si no desea crear una cuenta PayPal, utilice el interruptor en la parte inferior de la página para desactivar la opción):

| Pagar con tarjeta de débito o<br>crédito                 | <b>a</b>                                                                                                    |
|----------------------------------------------------------|----------------------------------------------------------------------------------------------------|
| No compartimos sus datos financieros con el<br>comercio. | PayPal es la forma rápida                                                                                                    |
| País/Región<br>Estados Unidos                            | Independientemente de dónde compre,<br>mantenemos la confidencialidad de su<br>información financiera.                                                                                                    |
| Correo electrónico                                       | ]                                                                                                    |
| Tipo<br>Celular × Número de teléfono<br>+1               | ]                                                                                                    |
| 🌔 🕂 VISA 🏧 🕕                                             |                                                                                                    |
| N.° de la tarjeta                                        |                                                                                                    |
| Fecha de vencimiento CSC                                 | i                                                                                                    |
| Dirección de la tarjeta                                  |                                                                                                    |
| Nombre Apellidos                                         |                                                                                                    |
| Domicilio                                                | ]                                                                                                    |
| Apartamento, suite, edificio (opcional)                  | Guardar información y abrir su cuenta de PayPal                                                                                                    |
| Ciudad                                                   | Vuelva al sito web dei comercio cara completar la com<br>Pagar abora como usuarlo no                                                                                                    |
| Estado                                                   | Construction of the second second of the second second of the second second secon |
| C P                                                      | Cancelar y volver al citio web del comerciante                                                                                                    |

Una vez que pague, verá su recibo que se le enviará por correo electrónico, haga clic en **Volver al sitio web del comerciante**:

| Ha pagao                               | do \$40.00 USD<br>Store             | a Test     |
|----------------------------------------|-------------------------------------|------------|
|                                        | Detalles                            |            |
| Pagado con                             |                                     |            |
| MASTERCARE                             |                                     | \$40.00    |
| Esta transacción a<br>PAYPAL *TEST STO | aparecerá en su estado de cu<br>DRE | ienta como |
| Detalles de la                         | compra                              |            |
| Número de re                           | cibo:                               |            |
| Enviaremos u                           | na confirmación                     |            |
| a: i                                   | 1                                   |            |
| Detalles del o                         | comercio                            |            |
| Test Store                             |                                     |            |
|                                        |                                     |            |
|                                        | Volver al sitio web                 | \          |
|                                        |                                     | 1          |

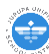

Ahora regresará a ParentConnection. Haga clic en **Volver** para regresar al perfil de su estudiante:

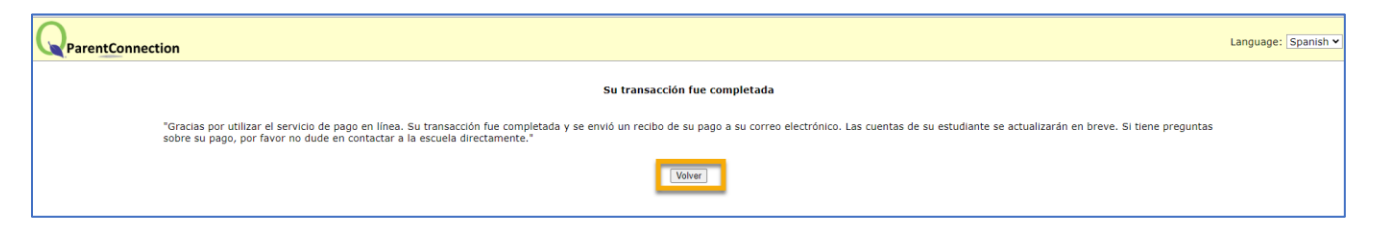

Verá la transacción en Detalles de la transacción de la sección Cuentas:

| Cuentas    |                |                                |                            |         |         |                     |
|------------|----------------|--------------------------------|----------------------------|---------|---------|---------------------|
|            |                |                                |                            |         |         | Online SBA Payments |
|            |                |                                | Saldo de cuenta del        |         |         |                     |
|            |                |                                | Saldo                      |         |         |                     |
|            |                |                                | \$0.00                     |         |         |                     |
|            |                |                                |                            |         |         |                     |
|            |                |                                | Detalles de la transacción |         |         |                     |
| Fecha      | Nro. de recibo | Artículo(s)                    |                            | Costo   | Pago    | Saldo adeudado      |
| 07/01/2024 | 109            | CB Protection Plan 1 @ \$40 ea |                            | \$40.00 | \$40.00 | \$0.00              |
|            |                |                                |                            |         |         |                     |

Ya ha adquirido el Plan de Protección de Chromebook.

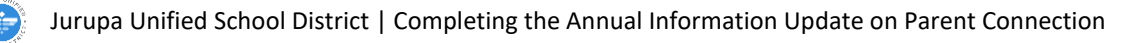